# 디지털방송 모니터링시스템

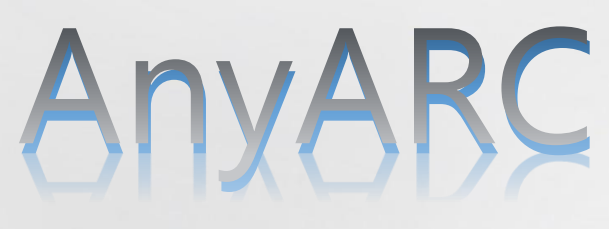

## 관리자용 매뉴얼 Manual for manager

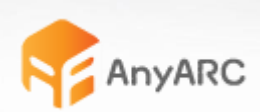

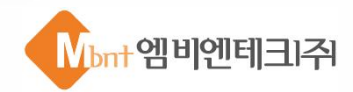

## 목 차

| I.   | AnyARC 시스템 소개 |
|------|---------------|
| II.  | 콘텐츠관리         |
| III. | 예약녹화          |
| IV.  | 시스템관리         |
| V.   | 통계관리          |
| VI.  | 관리자기능         |
|      |               |

## I. AnyARC 시스템 소개

- 1. AnyARC 개념
- 2. AnyARC 특징
- 3. 지원 브라우저
- 4. 로그인

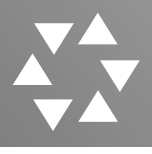

#### 1. AnyARC 개념

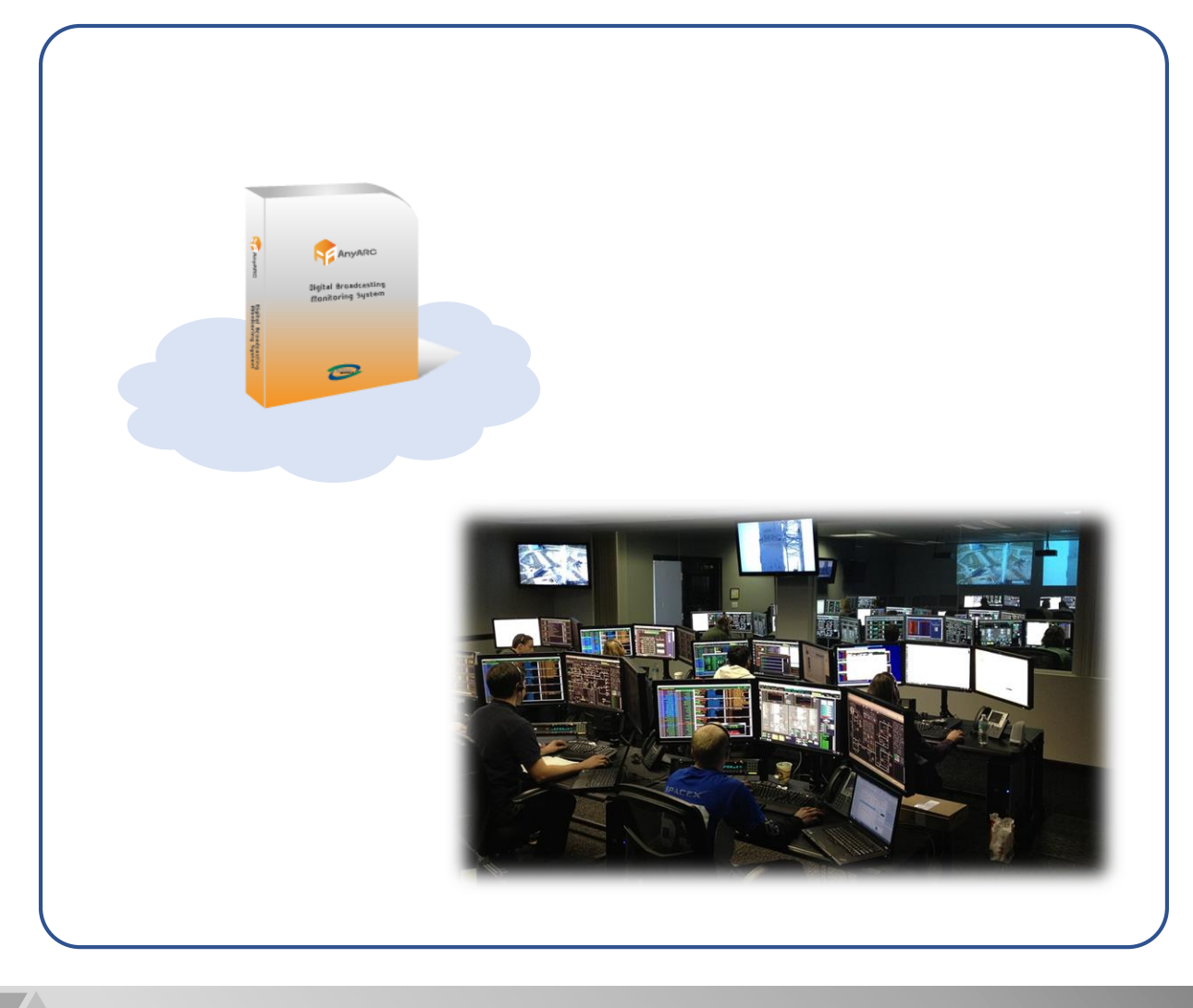

 AnyARC은 실시간 방송 녹화 와 실시간 자막추출을 통하여 방송모니터링이 가능하며 녹화중인 파일에 대해서도 편집이나 재생이 가능하여, 실시간 모니터링 및 실시간 대응이 가능한 디지털방송 모니터링 솔루션입니다.

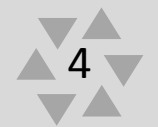

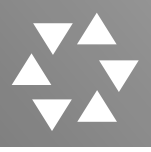

2. AnyARC 특징

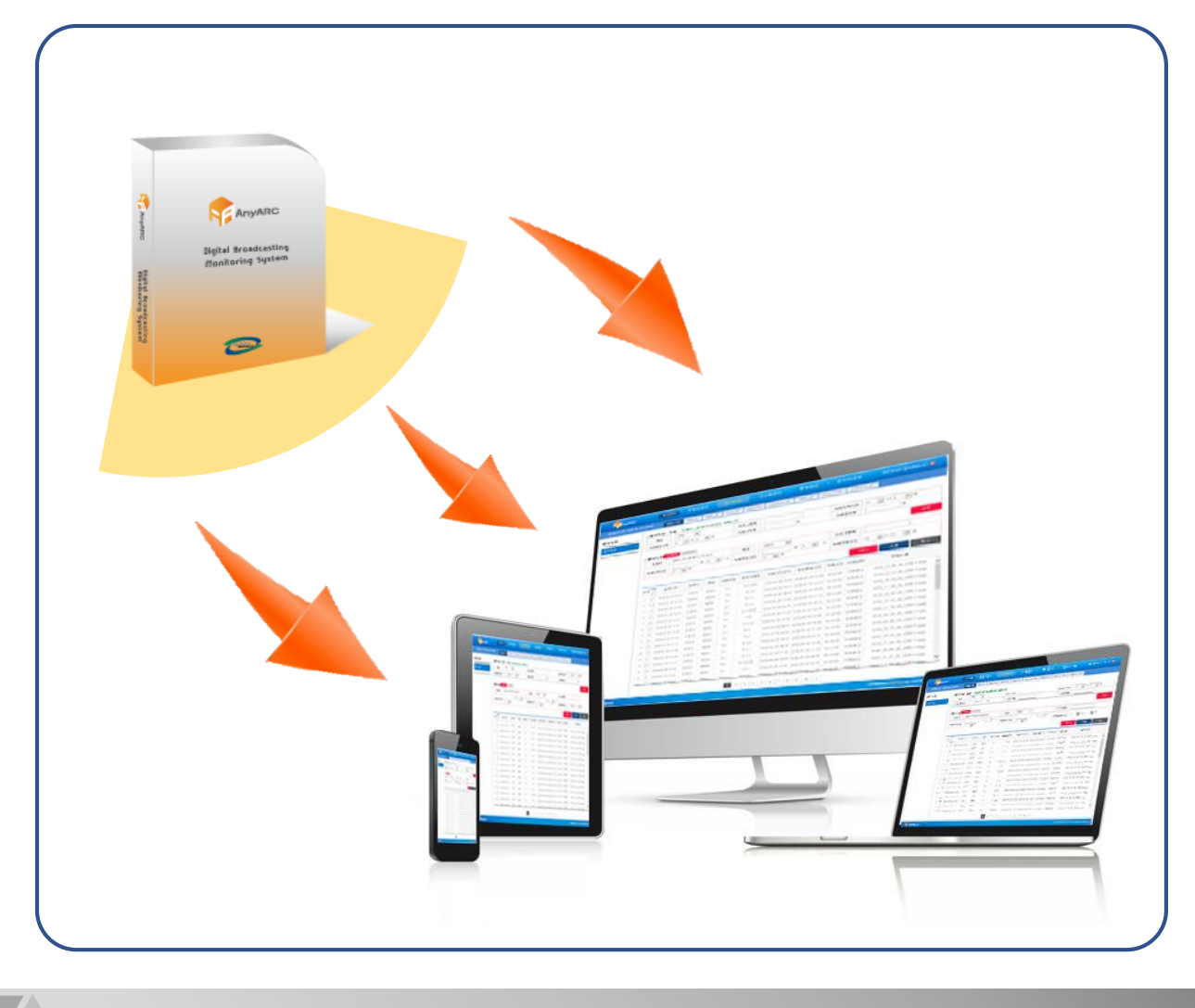

- 전자정부 표준프레임워크 : 전자정부 표준프레임워크 기반 웹사이트 호환성 확보, 웹페이지 표준, 모바일 웹 서비스 호환성 확보
- 2. 실시간방송녹화 : 디지털방송의 녹화 시스템, 예약에 의한 자동 녹화 시스템 수동 강제 녹화 시스템, MPEG2 mpg, TS, TP등의 형태로 Full HD방송 녹화
- 자막추출 : Closed Caption을 이용한 실시간 방송 자막 추출과 텍스트 저장
   추출과 동시에 자막 사용 가능, 저장중인 자막의 복사와 다른 이름 저장 가능
- 4. 편집시스템 : 녹화된 영상파일의 편집, 자막검색을 통한 영상 구간 찾기 기능 지원

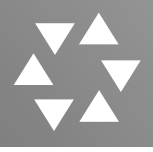

3. 지원 브라우저

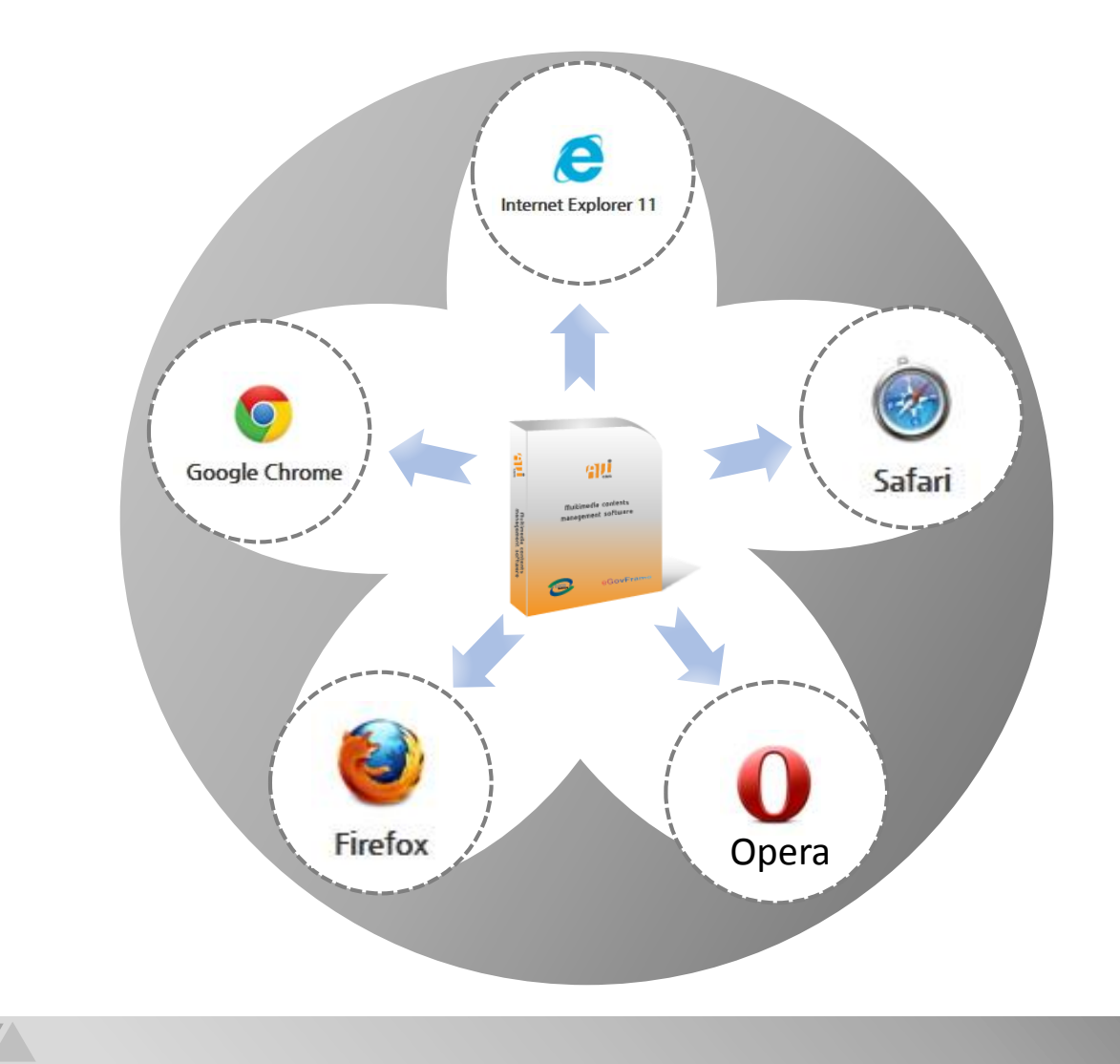

- 1. AnyARC는 인터넷 5대 브라우저를 다 지원합니다.
- 2. AnyARC는 Internet Explorer 9 부터 지원되며 그 미만은 지원이 되지 않습니다. (HTML5 tag 지원이 되지 않는 버전의 브라우저인 경우 일부 기능 사용에 제약이 있을 수 있습니다.)

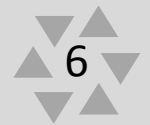

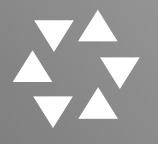

I. AnyARC 시스템 소개

#### 4. 로그인

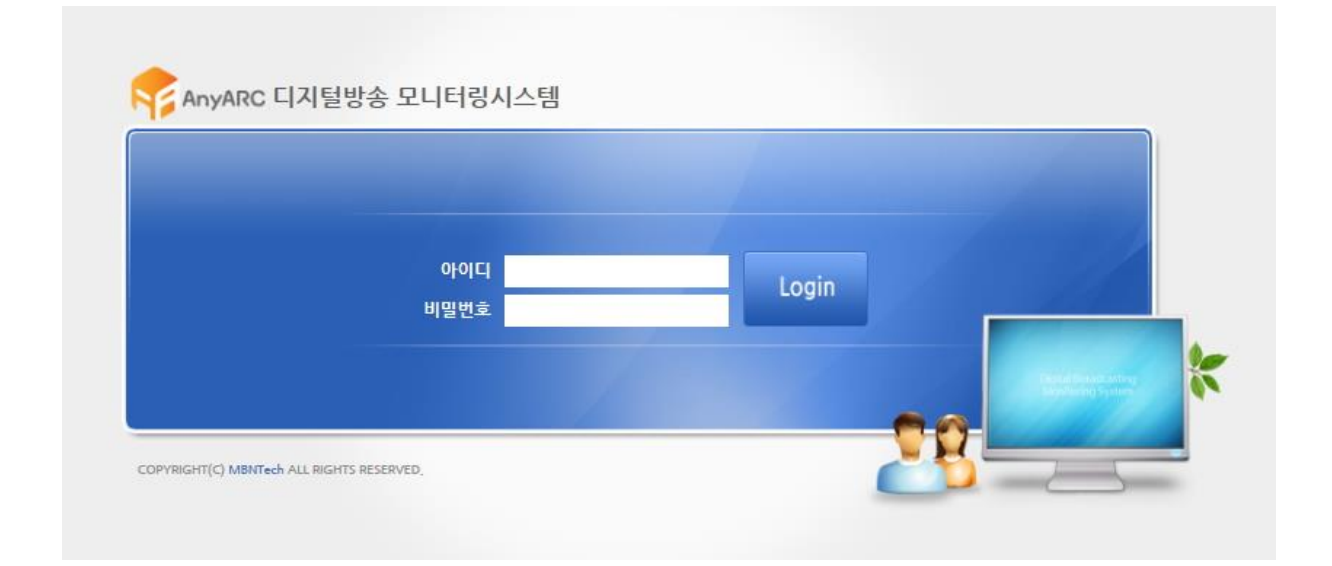

#### 1. 발급받은 아이디와 비밀번호를 입력하고 Login>> 버튼을 클릭합니다.

- 2. 아이디와 비밀번호는 대소문자를 구분합니다.
- 3. 아이디와 비밀번호 정보는 암호화되어 저장됩니다.

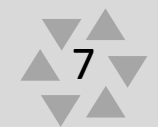

#### Π. 콘텐츠관리

- 1. 콘텐츠관리>키워드 추출
- 2. 콘텐츠관리 >키워드추출 >키워드상세정보
- 3. 콘텐츠관리 >키워드추출 >키워드상세정보>전체자막보기
- 4. 콘텐츠관리>키워드등록
- 5. 콘텐츠관리>키워드검색(통합)

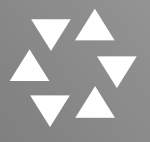

#### 1. 콘텐츠관리>키워드추출

| 키워드 추결       순서       1       2       3 | 독화시작일<br><b>: 결과 내역(총 4,357건</b><br>프로그램명<br>12뉴스<br>생활경제 | 월<br>)<br>동화시작시각                                                 | 노하조리 시가                                                                                                    | 녹화성                                                                                                    | 동료시간                                                                                                    |                                                                                                    |                                                                                                    | 실                                                                                                    |
|-----------------------------------------|-----------------------------------------------------------|------------------------------------------------------------------|----------------------------------------------------------------------------------------------------|----------------------------------------------------------------------------------------------------|----------------------------------------------------------------------------------------------------|----------------------------------------------------------------------------------------------------|----------------------------------------------------------------------------------------------------|----------------------------------------------------------------------------------------------------|
| 키워드 추첨       순서       1       2       3 | <b>:결과 내역(총 4,357건</b><br>프로그램명<br>12뉴스<br>생활경제           | )<br>녹화시작시각                                                      | 노히조리시가                                                                                                    |                                                                                                    |                                                                                                    |                                                                                                    |                                                                                                    | 조회                                                                                                    |
| 순서<br>1<br>2<br>3                       | 프로그램명<br>12뉴스<br>생확경제                                     | 목화시작시각                                                           | 노하조르시가                                                                                                    |                                                                                                    |                                                                                                    |                                                                                                    |                                                                                                    | and the second second se |
| 1<br>2<br>3                             | 12뉴스<br>생활경제                                              | 0.010 00 00 10 77 77                                             | 극외공표시님                                                                                                    | 녹화진행시간                                                                                                    | 녹화상태                                                                                                    | 키워드검출                                                                                                    | 파일첨부                                                                                                    | 다운로드                                                                                                    |
| 2                                       | 생활경제                                                      | 2018-03-28 12:00:00                                              | 2018-03-28 12:50:00                                                                                                    | 00:50:00                                                                                                    | 녹화완료                                                                                                    | Х                                                                                                    | х                                                                                                    | 0328 12 00 00 CH6-1.mpg                                                                                                    |
| 3                                       | 020.1                                                     | 2018-03-28 10:00:00                                              | 2018-03-28 11:00:00                                                                                                    | 01:00:00                                                                                                    | 녹화완료                                                                                                    | Х                                                                                                    | х                                                                                                    | 0328 10 00 00 CH6-1.mpg                                                                                                    |
|                                         | 모닝와이드                                                     | 2018-03-28 06:00:00                                              | 2018-03-28 08:30:00                                                                                                    | 02:30:00                                                                                                    | 녹화완료                                                                                                    | х                                                                                                    | х                                                                                                    | 0328 06 00 00 CH6-1.mpg                                                                                                    |
| 4                                       | 다큐                                                        | 2018-03-27 22:55:00                                              | 2018-03-28 00:20:00                                                                                                    | 01:25:00                                                                                                    | 녹화완료                                                                                                    | х                                                                                                    | х                                                                                                    | 0327 22 55 00 CH6-1.mpg                                                                                                    |
| 5                                       | 8뉴스                                                       | 2018-03-27 19:55:00                                              | 2018-03-27 20:55:00                                                                                                    | 01:00:00                                                                                                    | 녹화완료                                                                                                    | 0                                                                                                    | ×                                                                                                    | 0327 19 55 00 CH6-1.mpg                                                                                                    |
| 6                                       | 오뉴스                                                       | 2018-03-27 17:00:00                                              | 2018-03-27 18:10:00                                                                                                    | 01:10:00                                                                                                    | 녹화완료                                                                                                    | 0                                                                                                    | ×                                                                                                    | 0327 17 00 00 CH6-1.mpg                                                                                                    |
| 7                                       | 뉴스브리핑                                                     | 2018-03-27 14:00:00                                              | 2018-03-27 16:00:00                                                                                                    | 02:00:00                                                                                                    | 녹화완료                                                                                                    | х                                                                                                    | ×                                                                                                    | 0327 14 00 00 CH6-1.mpg                                                                                                    |
| 8                                       | 12뉴스                                                      | 2018-03-27 12:00:00                                              | 2018-03-27 12:50:00                                                                                                    | 00:50:00                                                                                                    | 녹화완료                                                                                                    | 0                                                                                                    | Х                                                                                                    | 0327 12 00 00 CH6-1.mpg                                                                                                    |
|                                         |                                                           |                                                                  |                                                                                                    |                                                                                                    |                                                                                                    |                                                                                                    |                                                                                                    |                                                                                                    |
|                                         | 6 7 8                                                     | 6         오뉴스           7         뉴스브리핑           8         12뉴스 | 6         오뉴스         2018-03-27 17:00:00           7         뉴스브라핑         2018-03-27 14:00:00           8         12뉴스         2018-03-27 12:00:00 | 6         오뉴스         2018-03-27 17:00:00         2018-03-27 18:10:00           7         뉴스브리핑         2018-03-27 14:00:00         2018-03-27 16:00:00           8         12뉴스         2018-03-27 12:50:00         2018-03-27 12:50:00 | 6       오뉴本       2018-03-27 17:00:00       2018-03-27 18:10:00       01:10:00         7       뉴스브리핑       2018-03-27 14:00:00       2018-03-27 16:00:00       02:00:00         8       12뉴스       2018-03-27 12:00:00       2018-03-27 12:50:00       00:50:00         1       2       3       4       5       6       7       8       9       10 | 6       오뉴스       2018-03-27 17:00:00       2018-03-27 18:10:00       011:00:00       복화완료         7       뉴스브리핀       2018-03-27 14:00:00       2018-03-27 16:00:00       02:00:00       녹화완료         8       12뉴스       2018-03-27 12:00:00       2018-03-27 12:50:00       00:50:00       녹화완료 | 6       오뉴스       2018-03-27 17:00:00       2018-03-27 18:10:00       01:10:00       녹환환       X         7       뉴스브리꿩       2018-03-27 14:00:00       2018-03-27 16:00:00       02:00:00       녹환환       X         8       12뉴스       2018-03-27 12:00:00       2018-03-27 12:50:00       00:50:00       녹환환       O | 6       오뉴스       2018-03-27 17:00:00       2018-03-27 18:10:00       이 11:00:00       복원 모       0       X         7       뉴스브리핑       2018-03-27 14:00:00       2018-03-27 12:50:00       00:50:00       복원 모       0       X         8       12뉴스       2018-03-27 12:00:00       2018-03-27 12:50:00       00:50:00       복원 모       0       X                                                                                                    |

1. 로그인 후 나타나는 메인 페이지는 키워드추출결과 페이지입니다.

각 채널의 방송프로그램 별로 등록된 키워드 여부를 표시합니다.

 상단 메뉴 바로 아래에는 에이전트 별로 자막파일을 표시하는 서브메 뉴가 마련되어 있습니다. 현재 동작하고 있는 에이전트에서 생성된 자 막 스캔 내역을 표시합니다. 메인 포지션의 녹화 예약이 표로 표시되 며 녹화 프로그램명, 키워드검출여부 등의 정보가 표시됩니다. 녹화시 작 시각을 선택하면 상세정보가 하단에 표시됩니다.

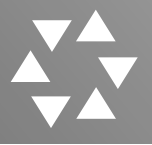

#### 2. 콘텐츠관리 >키워드추출 >키워드상세정보

| 프로그램명                       | 12뉴스                 |                       | 녹화 시각                                                                  | 2017-12-04 12:00:00 ~ 20 | 17-12-04 12:50:00       |
|-----------------------------|----------------------|-----------------------|------------------------------------------------------------------------|--------------------------|-------------------------|
|                             | [7017] : <u>0 건</u>  | [강난희] : <u>0 건</u>    | [공원녹지사업소] : <u>0 건</u>                                                 | [데이터센터] : <u>0 건</u>     | [도시기반시설본부] : <u>0 건</u> |
| 워드 상세 정보 (문장)               | [메트로] : <u>0 건</u>   | [박원순] : <u>0 건</u>    | [상수도사업본부] : <u>0 건</u>                                                 | [서울교통공사] : <u>0 건</u>    | [서울대공원] : <u>0 건</u>    |
| 전체자막보기                      | [서울도서관] : <u>0 건</u> | [서물시] : <u>0 건</u>    | [서울역사박물관] : <u>0 건</u>                                                 | [용산공원] : <u>0 건</u>      | [지하철] : <u>1 건</u>      |
|                             | [청년수당] : <u>0 건</u>  | [청년활동수당] : <u>0 건</u> | [체육시설관리사업소] : <u>0 건</u>                                               | [한강사업본부] : <u>0 건</u>    | [한성백제박물관] : <u>0 건</u>  |
|                             | 치여 숨졌습니다.            |                       | n soonaa da waxaa ka da ahaa ka da da da da da da da da da da da da da |                          |                         |
| 키워드 : [• <mark>시하철</mark> ] | 치여 숨졌습니다.            |                       |                                                                        |                          |                         |
| 키워드 : [• <mark>시하</mark> 철] | 치여 숨졌습니다.            | ▶보기 실명:               | ф.                                                                     | 파일명/다운로드                 | 설명 사이즈                  |

- 상단의 키워드 여부표시 화면에서 방송프로그램 녹화시작시각을 클릭하면 상세내용을 확인할 수 있습니다.
- 2. 검출건수를 클릭하면 키워드가 포함된 문장들이 표시됩니다.

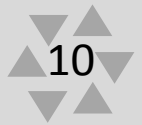

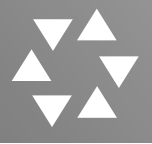

#### 3. 콘텐츠관리 >키워드추출 >키워드상세정보>전체자막보기

| 프로그램명                 |                            |                                                                                                    |                                                                                                    |                                                                                                    |                         |
|-----------------------|----------------------------|----------------------------------------------------------------------------------------------------|----------------------------------------------------------------------------------------------------|----------------------------------------------------------------------------------------------------|-------------------------|
|                       | 12뉴스                       |                                                                                                    | 녹화 시각                                                                                                    | 2017-12-04 12:00:00 ~ 2017-12-04 12                                                                                  | :50:00                  |
|                       | [7017] : <u>0 건</u>        | [강난희] : <u>0 건</u>                                                                                                    | [공원녹지사업소] : <u>0 건</u>                                                                                                    | [데이터센터] : <u>0 건</u>                                                                                                 | [도시기반시설본부] : <u>0 건</u> |
| 1015 AVII 214 (E.2))  | [메트로] : <u>0 건</u>         | [박원순] : <u>0 건</u>                                                                                                    | [상수도사업본부] : <u>0 건</u>                                                                                                    | [서를교통공사] : <u>0 건</u>                                                                                                | [서출대공원] : <u>0 건</u>    |
| 전체자막보기                | [서출도서관] : <u>0 건</u>       | [서불시] : <u>0 건</u>                                                                                                    | [서울역사박물관] : <u>0 건</u>                                                                                                    | [용산공원] : <u>0 건</u>                                                                                                  | [지하철] : <u>1 건</u>      |
|                       | [청년수당] : <u>0 건</u>        | [청년활동수당] : <u>0 건</u>                                                                                                    | [체육시설관리사업소] : <u>0 건</u>                                                                                                    | [한강사업본부] : <u>0 건</u>                                                                                                | [한성백제박물관] : <u>0 건</u>  |
| 키워드 : [• <b>지하</b> 월] | [2017-12-04 12:18:34] -(%7 | ) 오늘 오선 7시 40분음 경기 만산시 <b>시하철</b> 4로선 5                                                                                                    | ·방역에서 80네로 추장되는 한 남장이 오이노 방면 선도로                                                                                                    | - 뛰어들어 신동차에 지역 증셨습니다.                                                                                                |                         |
|                       | 찾아보기                       | 설명: 수                                                                                                    |                                                                                                    | 피일믹/다운로드                                                                                                    | 설명 사이즈                  |
| 동영상첨부                 | 파일 전송                      |                                                                                                    |                                                                                                    | - 첨부파                                                                                                    | 일 없음 -                  |
| 88821                 | []] 자막보                    | 171 - Chrome                                                                                                    |                                                                                                    |                                                                                                    | 3                       |
|                       |                            |                                                                                                    |                                                                                                    | 1 - 21 - 14 - 14                                                                                                    |                         |
|                       |                            | 해경은 낚싯배를 들이받은 급우선의<br>('영가) 여야가 조금 전부터 다시 새<br>오늘 안에 담판을 것겠다는 입장이지<br>지 않아 보입니다.<br>'(영가) 세계 최강의 전투기 두 22 렵<br>습니다.<br>한미 공군기 230여 대가 한반도 유사<br>합니다.<br>'(영가) 날이 추워지면서 노르 바이라<br>흐르는 몰에 비누로 30초 이상 손을<br>-('영가) 안녕하십니까?<br>12시 뉴스입니다.<br>13명의 목숨을 맞아간 민원 영흥드 1<br>-('영커) 아일 전망 실종자 추십지 양흥드<br>('영커) 이보 연외 실종자 불종가 불 것<br>험장여 나가 있는 취재 기자를 연결할<br>김정우 기지.<br>-('기자) 민본 진두 5 선육장입니다.<br>-('영커) 이북 건명의 실종자 불 것입니까<br>-('기자) 이북은 진용 한국 입습니자<br>-('이자) 이북 진용 한국 신뢰 방송 1<br>적 당 소비 등 건이 바로 사고 해역<br>24시간 넘게 실종자 수색이 진행되고<br>어젯밤부터 조명당 340일과 함정 서<br>를 높이고 있습니다. | 선장과 갑판원 1명에 대해 구속영장을신<br>네어산 차리 방상에 울었었습니다.<br>만 핵심 생점인 공무원 증원 폭을 놓고 의<br>너와 F-35등 미국의 첨단 공중 전력들이 된<br>사이 적의 침투른 차단하고 핵심을 정말<br>스 감염 환자가 크게 늘자 보건 당국이 루<br>자구 벗어야 하며 음식은 충분히 익혀 먹;<br>전,<br>자구 벗어야 하며 음식은 충분히 익혀 먹;<br>전,<br>가속 항한 자리 만 자 만 하루가 지났습니<br>하면서 실종자 가족들은 애를 태우고 있습<br>니다. | 청할 방침입니다.<br>견 차가 여전히 커서 함의는 쉽<br>방반도 상공에서 훈련에 돌입했<br>타격하는 훈련을 닷새 동안 계속<br>의보를 발령했습니다.<br>= 것이 좋습니다.<br>IFF,<br>S니다. |                         |

 전체자막보기를 클릭하면 녹화된 동영상의 전제 자막이 별도의 팝업 창으로 표시됩니다.

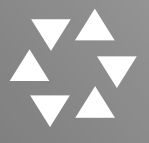

#### 4. 콘텐츠관리 >키워드추출 >다운로드

| 은넨츠관리     | 기간별 초   | 호 (310)                        |                            | 51                               | L-H 2              | 5 2 1171      |       | [ r      | 01                                                                          |
|-----------|---------|--------------------------------|----------------------------|----------------------------------|--------------------|---------------|-------|----------|-----------------------------------------------------------------------------|
| 키워드추출 >   |         | 국외시국철                          | 1                          | 2                                | 국외경                | 5표시간          |       |          |                                                                             |
| 키워드등록     | ┃ 키워드 추 | 출결과 내역(총 4,357 <sup>-</sup>    | 건)                         |                                  |                    |               |       |          | 조회                                                                          |
|           | 순서      | 프로그램명                          | 녹화시작시각                     | 녹화종료시각                           | 녹화진행시간             | 녹화상태          | 키워드검출 | 파일첨부     | 다운로드                                                                        |
| 키워드검색(통합) | 1       | 12뉴스                           | 2018-03-28 12:00:00        | 2018-03-28 12:50:00              | 00:50:00           | 녹화완료          | Х     | ×        | 0328 12 00 00 CH6-1.m                                                       |
|           | 2       | 생활경제                           | 2018-03-28 10:00:00        | 2018-03-28 11:00:00              | 01:00:00           | 녹화완료          | Х     | ×        | 0328 10 00 00 CH6-1.m                                                       |
|           | 3       | 모닝와이드                          | 2018-03-28 06:00:00        | 2018-03-28 08:30:00              | 02:30:00           | 녹화완료          | х     | ×        | 0328 06 00 00 CH6-1.mg                                                      |
|           | 4       | 다큐                             | 2018-03-27 22:55:00        | 2018-03-28 00:20:00              | 01:25:00           | 녹화완료          | х     | х        | 0327 22 55 00 CH6-1.mg                                                      |
|           | 5       | 8뉴스                            | 2018-03-27 19:55:00        | 2018-03-27 20:55:00              | 01:00:00           | 녹화완료          | 0     | ×        | 0327 19 55 00 CH6-1.mp                                                      |
|           | 6       | 오뉴스                            | 2018-03-27 17:00:00        | 2018-03-27 18:10:00              | 01:10:00           | 논화완료          | 0     | ×        | 0327 17 00 00 CH6-1.mp                                                      |
|           | 7       | 뉴스브리핑                          | 2018-03-27 14:00:00        | 2018-03-27 16:00:00              | 02:02:00           | 녹화완료          | х     | ×        | 0327 14 00 00 CH6-1.mg                                                      |
|           |         |                                |                            |                                  |                    |               |       |          |                                                                             |
|           | 8       | 12뉴스                           | 2018-03-27 12:00:00<br>1 2 | 2018-03-27 12:50:00<br>3 5 6 7   | 00:50:00<br>8 9 10 | 녹화완료<br>>     | 0     | X        | 0327 12 00 00 CH6-1.m                                                       |
|           | 8       | 12뉴스<br>미티몬<br>13 55.00        | 2018-03-27 12:00:00        | 2018-03-27 12:50:00<br>3 5 6 7   | 00:50:00           | 녹화완료<br>>     | 0     | X        | 0327 12 00 00 CH6-1.m<br>YRGHT(C) M01YRT: ALL RIGHTS RESERV                 |
|           | 8       | 12뉴스<br>画目四<br>33_55_00mpg _ A | 2018-03-27 12:00:00        | 2018-03-27 12:50:00<br>3 5 6 7   | 00:50:00           | 녹화완료<br>>     | 0     | X<br>COF | 0327 12 00 00 CH6-1.m<br>YRGHT(C) Matters ALL RIGHTS RESER                  |
|           | 8       | 12뉴스<br>백리당<br>13_55_00mpg A   | 2018-03-27 12:00:00        | 2018-03-27 12:50:00<br>3 5 6 7   | 00:50:00           | 녹화완료<br>>     | 0     | X<br>COF | 0327 12 00 00 CH6-1.mj<br>YRGHT(() LEDICEL ALL RIGHTS RESER<br>전체 보기        |
|           | 8       | 12뉴스<br>때리(A<br>83_55_00mpg A  | 2018-03-27 12:00:00        | 2018-03-27 12:50:00<br>3 5 6 7   | 00:50:00           | ►회완료          | 0     | X<br>CO: | 0327 12 00 00 CH6-1.mj<br>YYBGHT(C) Matter: ALL BIGHT RESER<br>전체 보기<br>mDC |
|           | 8       | 12뉴스<br>메리다<br>13_55_00mpg A   | 2018-03-27 12:00:00        | 2018-03-27 12:50:00<br>3 5 6 7   | 00:50:00           | 노화완료<br>><br> | 0     | X<br>COF | 9327 12 00 00 CH6-1.my<br>YYBGHT(C) MATCH ALL BIGHT RESER<br>전체 보기          |
|           | 8       | 12뉴스<br>메리워<br>83_55_00mpg A   | 2018-03-27 12:00:00        | 2018-03-27 12:50:00<br>3 5 6 7   | 00:50:00           | 노화완료<br>><br> |       | X<br>COF | 9327 12 00 00 CH6-1.ml<br>YYBGHT(0) MINTRAL ALL BIGHTS RESER<br>전체 보기       |
|           | 8       | 12뉴스<br>메리워<br>83_55_00mpg A   | 2018-03-27 12:00:00        | 2018-03-27 12:50:00<br>3 5 6 7   | 00:50:00           | 노화완료<br>><br> |       | X<br>COM | 9327 12 00 00 CH6-1.m<br>YMGHT(G) MINITAL ALL RIGHTS RESER<br>전체 보기         |
|           | 8       | 12뉴스<br>명태원<br>83_55_00mpg A   | 2018-03-27 12:00:00        | 2018-03-27 12:50:00<br>3 5 6 7   | 00:50:00           | 노화완료<br>><br> |       | COF      | 9327 12 00 00 CH6-1.m<br>YMGHT(G) USING ALL MGHTS R5587<br>전쟁 보기            |
|           | 8       | 12뉴스<br>哈日氏<br>33_55_00mpg 入   | 2018-03-27 12:00:00        | 2018-03-27 12:50:00<br>3 1 5 6 7 | 00:50:00           | 노화완료<br>><br> |       | X<br>COF | 9327 12 00 00 CH6-1.my<br>YRGHT(0) 전체 ALL RIGHTS RESER<br>전체 보기             |
|           | 8       | 12뉴스<br>四日尺<br>23_55_00mpg A   | 2018-03-27 12:00:00        | 2018-03-27 12:50:00              | 00:50:00           | 노화완료<br>><br> |       | X<br>COM | 9327 12 00 00 CH6-1.my<br>YRGHT(0) 전체 보기<br>전체 보기                           |
|           | 8       | 12뉴스<br>四日日<br>33_55_00mpg A   | 2018-03-27 12:00:00        | 2018-03-27 12:50:00<br>3 5 6 7   | 00:50:00           | 독화왕료<br>><br> |       | X<br>COM | 9327 12 00 00 CH6-1.mp<br>YRGHT(C) 전체 보기<br>전체 보기                           |

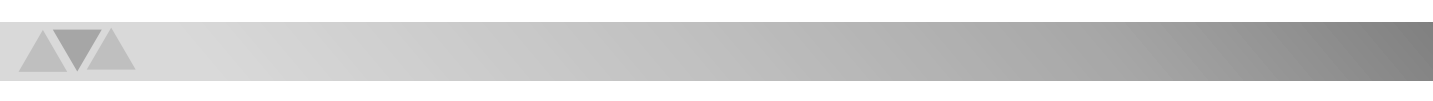

- 키워드 추출결과 내역에서 우측의 다운로드 버튼을 클릭하면 화면 아래에 파일이 다운로드 됩니다.
- 다운로드가 완료되어 파일을 클릭하면 새창으로 다운로드 된 영상 을 확인 할 수 있습니다.

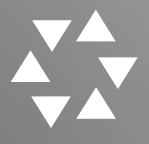

#### 4. 콘텐츠관리>키워드등록

| 비드추출     |     | 키워드  |           | 사용여부          | 사용 🔻             |      |
|----------|-----|------|-----------|---------------|------------------|------|
| 드등록 >    |     |      |           |               | 등록               | 수정 선 |
| (도거새(토하) | 키워드 | 체크 🗆 | 키의드       | 드로자           | 도로(병경)인시         | 사윤여보 |
| (도감적(종합) | 1   |      |           | 8 독 시<br>황도 시 | 2018-03-30 13:10 | 시장이구 |
|          | 2   |      | 서운고토고사    | 기이수           | 2017-08-10 17:42 |      |
|          | 3   |      | 7017      | 이하오           | 2017-05-25 16:11 | 사용   |
|          | 4   |      | 구룡마음      | 이희옥           | 2017-05-08 09:53 | 사용안함 |
|          | 5   |      | 강난회       | 이희옥           | 2017-02-15 10:23 | 사용   |
|          | 6   |      | 아희정       | 이희옥           | 2016-10-10 13:40 | 사용안함 |
|          | 7   |      | 원회룡       | 이희육           | 2016-10-10 13:40 | 사용안함 |
|          | 8   |      | 관유클럽      | 이희욱           | 2017-01-26 14:51 | 사용안함 |
|          | 9   |      | 남경필       | 이희옥           | 2016-09-22 10:32 | 사용안함 |
|          | 10  |      | 공원녹지사업소   | 이희옥           | 2016-09-12 10:31 | 사용   |
|          | 11  |      | 서울대공원     | 이희옥           | 2016-09-12 10:31 | 사용   |
|          | 12  |      | 품질시험소     | 이희옥           | 2017-05-08 09:52 | 사용안함 |
|          | 13  |      | 서울도서관     | 이회옥           | 2016-09-12 10:31 | 사용   |
|          | 14  |      | 체육시설관리사업소 | 이회옥           | 2016-09-12 10:30 | 사용   |
|          | 15  |      | 한성백제박물관   | 이희옥           | 2016-09-12 09:18 | 사용   |
|          | 16  |      | 서울역사박물관   | 이희옥           | 2016-09-12 09:18 | 사용   |
|          | 17  |      | 시립병원      | 이희욱           | 2017-05-08 09:32 | 사용안함 |
|          | 18  |      | 데이터센터     | 이희옥           | 2016-09-12 09:17 | 사용   |

 스캔할 키워드의 등록, 수정 및 삭제를 수행하는 페이지 입니다. 등록할 키워드의 입력과 스캔의 수행여부를 설정하는 콤보박스를 설정하고 등 록을 클릭하면 해당 키워드가 등록을 진행하며, 수정 및 삭제는 표에서 체크박스에 선택한 항목을 처리합니다.

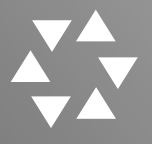

#### 5. 콘텐츠관리>키워드검색(통합)

|           | 메인메뉴                    | 콘텐츠관리                            |                           |                                              |                           | 통계관리            |                         |                  |           |           |                         | 자님이 접속중입니다. 😮     |
|-----------|-------------------------|----------------------------------|---------------------------|----------------------------------------------|---------------------------|-----------------|-------------------------|------------------|-----------|-----------|-------------------------|-------------------|
|           |                         |                                  |                           |                                              |                           |                 |                         |                  |           |           |                         |                   |
| 벤츠관리      | 키워드검색(전처                | ) - 키워드 추가조거에 대하                 | 기추출' 자료 조회시 'OF           | ' 조건만 성립할                                    |                           |                 |                         |                  |           |           |                         |                   |
|           | 키워드                     | 서울                               | AND V                     |                                              |                           | 채널번호            | 전체-                     | ¥                |           | 기간        | 2018-03-01 ~ 2018-05-16 | 5                 |
| n-te      |                         |                                  |                           |                                              |                           |                 |                         |                  |           |           | 조호                      | ·<br>(기추출) 조회(전체) |
| 뭐드등록      |                         |                                  |                           |                                              |                           |                 |                         |                  |           |           |                         |                   |
| 드검색(통합) > | 전체 : 1681 건             | 연합뉴스(377                         | ) YTN(302)                | KB\$1(208)                                   | SBS(173)                  | 채널A(115)        | MBN(138)                | TV조선(126)        | MBC(117)  | JTBC(101) | KBS2(5) OBS(15)         | EBS1(4)           |
|           | []] 원본자막] 2             | 2018-03-28 12:00:00 ~            | 2018-03-28 13:55          | 5:00 (연합뉴스) - !                              | 뉴스                        |                 |                         |                  |           |           |                         | *                 |
|           | 서우시장 서기에                | · 휴미·하 정보조 저 이의 0                | 성초해 이호우 게기                | 와 어로가에 내와 .                                  | 고스트 이는 최소해                | r17 0           |                         |                  |           |           |                         |                   |
|           | 아 전 지사가 예정              | 정대로 충석해 상사를 마 ?                  | 내며 번워 경정이 나용              | 는 만만이에 테닌 -<br>-<br>- 때까지 <mark>서울</mark> 남부 |                           |                 |                         |                  |           |           |                         |                   |
|           | 앵커: <mark>서울</mark> 지방경 | 영찰청은 극단 단원들에게                    | 성폭력을 가한 혐의로               | 고속된 연극연출:                                    | 가 이윤택 전 연회단               | ·<br>산거리패 예술감독을 | 기소 의견으로 검               | 찰에 송치했다고 밝       | 혔습니다.     |           |                         |                   |
|           | <mark>서울</mark> 동부구치소0  | 에 나가 있는 췌게 취재기                   | 자 연결합니다.                  |                                              |                           |                 |                         |                  |           |           |                         |                   |
|           | 기자: 검찰이 이곳              | 곳 <mark>서울</mark> 동부구치소에서 이      | 전 대통령에 대한 방               | 문조사를 다시 시되                                   | · 하고 있습 <mark>니</mark> 다. |                 |                         |                  |           |           |                         |                   |
|           | <mark>서울</mark> 동부구치소여  | 에서 연합뉴스TV 구하림입                   | 니다.                       |                                              |                           |                 |                         |                  |           |           |                         |                   |
|           | 어제 오후 4시 21             | 0분쯤 경기도 성남시 인 근                  | 는 <mark>서울</mark> 의곽순환고속! | E로에서 65살 유 5                                 | 리씨가 몰던 25톤 :              | 화물차가 넘어져 21-    | 톤가 량의 톱밥이               | 도로 위로 쏟아졌습       | 니다.       |           |                         |                   |
|           | 오후 2시쯤에는                | <mark>서울</mark> 용산구 우사단로의 1      | 한 2층 주택에서 불이              | 나 냉장고와 화장                                    | 대 소실 등 모두 34              | 16만 원의 재산피해     | 내고 1시간 만여               | 꺼졌습니다.           |           |           |                         |                   |
|           | 현재 <mark>서울</mark> 과 세종 | 5. 충남, 전남, 대전을 포함                | 방한 대부분 지역에서               | 초미세먼지 농도 !                                   | 보통 수준을 보이고                | 1 있습니다.         |                         |                  |           |           |                         |                   |
|           | <mark>서울</mark> 19도, 광주 | 22도, 대구는 25도까지 .                 | 오르면서 외출하실 띠               | 다소 덥게도 느껴                                    | 지겠습니다.                    |                 |                         |                  |           |           |                         |                   |
|           | <mark>서울</mark> 중앙지검의   | 취재기자 연결합니다.                      |                           |                                              |                           |                 |                         |                  |           |           |                         |                   |
|           | 기자: 검찰은 오건              | 전 10시부터 <mark>서울</mark> 동부구 :    | 이소에서 이명박 전 더              | 통령에 대한 방문                                    | 조사를 다시 시도했                | !습니다.           |                         |                  |           |           |                         |                   |
|           | 서울중앙지검에서                | 서 연합뉴스TV 이소영입니                   | [다.                       |                                              |                           |                 |                         | 0.701-17101-0111 |           |           |                         |                   |
|           | 시민 신 모 씨는 -             | 사진의 페이스북 날에서 1                   | 8 의원은 15만 경찰(             | ㅔ 내한 사회석 평기                                  | · 와 명예를 뭬쫀하               | 려 했나며 모욕과 영     | 계 웨쏜 혐의로 <mark>서</mark> | 울중앙시검에 고말        | 상을 세 출했다고 | . 밝혔습니다.  |                         |                   |
|           | 이저 지사는 시5               | 이집에 나와 있습니다.<br>같이 고나면 경제가나 나오 r | 1까지 그치스 카랴우               | 타고 서우 나비그                                    | 키스르 이도채 대7                | I=> 에거이니 [FL    |                         |                  |           |           |                         |                   |
|           |                         | 도의 끝되는 걸쳐서 되겠어                   |                           |                                              |                           | 2 10 2 11 1     |                         |                  |           |           |                         |                   |

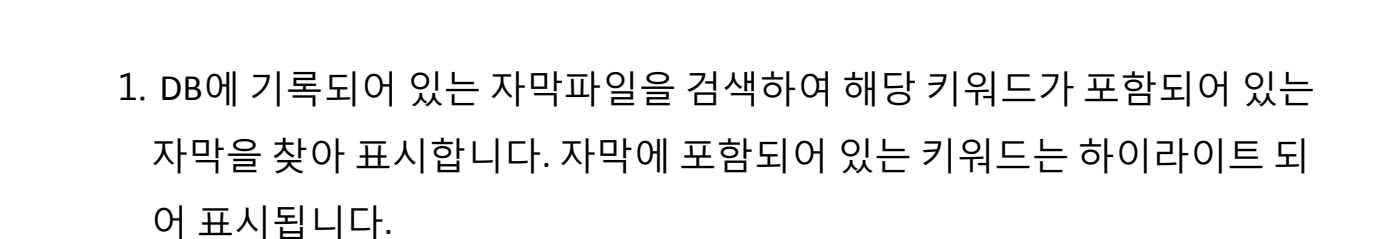

조회(기추출):이미 키워드 등록에 등록된 키워드에서 추출됩니다. 조회(전체):키워드 등록에 등록되지 않은 모든 자료에서 추출됩니다.

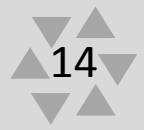

## Ⅲ. 예약녹화

- 1. 예약녹화>조회
- 2. 예약녹화>반복예약

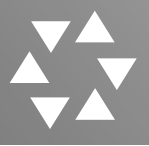

#### 1. 예약녹화>조회

|      | 채   | 실 -선택-           | ¥           | / KDST_PC |      | 프로그램명                |                  |                    | 녹화시각     | 박시간 0 | ) ▼시 0 ▼분           |
|------|-----|------------------|-------------|-----------|------|----------------------|------------------|--------------------|----------|-------|---------------------|
|      | 녹화종 | 료시간 0 기          | 0 ▼ 분       | 1         |      | 녹화 <mark>시</mark> 작일 | 2                |                    | 녹화종      | 료일    | 일                   |
| i di | 약녹화 | 1회에약 반복예약        | 1           |           |      |                      |                  |                    |          |       |                     |
|      | 녹회  | PC KBST_PC (IP:  | 95.0.123.24 | 2)        |      | 채널                   | KBS1 V           |                    | 프로그      | 램명    |                     |
|      | 녹화시 | 작시간              | 일 0         | ▼ 시 0     | ▼ 분  | 녹화종료시간               | 일 0              | ▼ 시 0 ▼ 분          | 녹화진형     | 행시간 0 | ) ▼시 0 ▼분           |
| _    |     |                  |             |           | _    |                      |                  |                    |          |       | 예약 수정               |
| 순사   | 선택  | 입력시각             | 입력자         | 채널        | 채널번3 | 호 프로그래명              | 녹화시작시각           | 녹화종료시각             | 진행시간     | 녹화상태  | 파일이름                |
| 1    |     | 2018-02-26 11:27 | 이한진         | KBS1      | 9-1  | 뉴스라인                 | 2018-03-30 23:00 | 2018-03-3023:40    | 00:40:00 | 녹화예정  | 0330_23_00_00_CH9-1 |
| 2    |     | 2018-02-26 11:26 | 이한진         | KBS1      | 9-1  | 뉴스9                  | 2018-03-30 20:55 | 5 2018-03-30 21:55 | 01:00:00 | 녹화예정  | 0330_20_55_00_CH9-1 |
| 3    |     | 2018-02-26 11:24 | 이한진         | KBS1      | 9-1  | 뉴스7                  | 2018-03-30 18:50 | 2018-03-30 19:40   | 00:50:00 | 녹화예정  | 0330_18_50_00_CH9-1 |
| 4    |     | 2018-02-26 11:23 | 이한진         | KBS1      | 9-1  | 뉴스5                  | 2018-03-30 17:00 | 2018-03-30 17:55   | 00:55:00 | 녹화예정  | 0330_17_00_00_CH9-  |
| 5    |     | 2018-02-26 11:22 | 이한건         | KBS1      | 9-1  | 뉴스집중                 | 2018-03-30 16:00 | 2018-03-30 16:55   | 00:55:00 | 녹화예정  | 0330_16_00_00_CH9-  |
| 6    |     | 2018-02-26 11:21 | 이한진         | KBS1      | 9-1  | 시사                   | 2018-03-30 13:45 | 5 2018-03-30 14:50 | 01:05:00 | 녹화예정  | 0330_13_45_00_CH9-  |
| 7    |     | 2018-02-26 11:20 | 이한진         | KBS1      | 9-1  | 뉴스12                 | 2018-03-30 11:50 | 2018-03-30 13:00   | 01:10:00 | 녹화예정  | 0330_11_50_00_CH9-  |
| 8    |     | 2018-02-26 11:19 | 이한건         | KBS1      | 9-1  | 뉴스                   | 2018-03-30 09:30 | 2018-03-30 10:00   | 00:30:00 | 녹화예경  | 0330_09_30_00_CH9-  |
| 9    |     | 2018-02-26 11:11 | 이한건         | KBS1      | 9-1  | 뉴스                   | 2018-03-30 06:00 | 2018-03-30 07:50   | 01:50:00 | 녹화예정  | 0330_06_00_00_CH9-1 |
| 10   |     | 2018-02-26 11:26 | 이한건         | KBS1      | 9-1  | 뉴스9                  | 2018-03-29 20:55 | 5 2018-03-29 21:55 | 01:00:00 | 녹화예정  | 0329_20_55_00_CH9-1 |
| 11   |     | 2018-02-26 11:24 | 이한진         | KBS1      | 9-1  | 뉴스7                  | 2018-03-29 18:50 | 2018-03-29 19:40   | 00:50:00 | 녹화예정  | 0329_18_50_00_CH9-1 |
| 12   |     | 2018-02-26 11:23 | 이한건         | KBS1      | 9-1  | 뉴스5                  | 2018-03-29 17:00 | 2018-03-29 17:55   | 00:55:00 | 녹화예정  | 0329_17_00_00_CH9-1 |
| 13   |     | 2018-02-26 11:22 | 이한건         | KBS1      | 9-1  | 뉴스집중                 | 2018-03-29 16:00 | 2018-03-29 16:55   | 00:55:00 | 녹화예경  | 0329_16_00_00_CH9-1 |
| 14   |     | 2018-02-26 11:21 | 이한건         | KBS1      | 9-1  | 시사                   | 2018-03-29 13:45 | 5 2018-03-29 14:50 | 01:05:00 | 녹화예정  | 0329_13_45_00_CH9-1 |
| 15   |     | 2018-02-26 11:20 | 이한전         | KBS1      | 9-1  | 뉴스12                 | 2018-03-29 11:50 | 2018-03-2913:00    | 01:10:00 | 녹화예정  | 0329_11_50_00_CH9-1 |

 방송프로그램의 녹화예약을 수행합니다. 예약 녹화를 채널 이나 프로 그램별로도 조회 가능합니다. 예약녹화는 1회만 예약을 하는 1회예약 과 반복적인 예약을 하는 반복 예약이 있습니다. 1회예약은 채널과 방 송 프로그램 이름, 녹화시작시각 녹화종료시각을 입력하는 것으로 예 약이 진행됩니다. 채널 및 녹화시간을 설정하고 예약을 클릭하면 설정 한 내용이 표로 나타납니다.

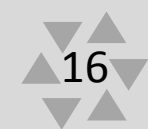

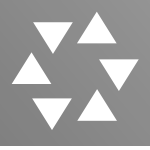

#### 2. 예약녹화>반복예약

| 지마yARC<br>최종접속시간 : 2018- 05- 16 | 미인메뉴 : 콘텐츠관리 ( www.anyarc.c<br>예약 하시겠습니<br>10/45/27 / KRS1 PC / SRS PC / MRC PC /                                                 | o.kr 내용:<br> 까.?          | 5                               | A PC                | 관리자님이 접속중입니다. 🕉                          |
|---------------------------------|----------------------------------------------------------------------------------------------------|---------------------------|---------------------------------|---------------------|------------------------------------------|
| 예약녹화                            | [예약녹화 - 조회 녹좌PC : (IP:98.0,123.242) - KB51_PC                                                                                     |                           | 확인 취소 <sup>=</sup>              |                     |                                          |
| 에야노하 >                          | 채널 JTBC v                                                                                                    | 프로그램명                     | 뉴스                              | 녹화시작시간              | 20 • 시 0 • 분                             |
|                                 | 녹화중료시간 0 ▼ 시 0 ▼ 분                                                                                                    | 녹화시작일                     | 2018-05-17 일                    | 녹화종료일               | 2018-05-17 일                             |
|                                 | 에약녹화 1회여약 반육예약                                                                                                    |                           |                                 |                     | <u>조회</u>                                |
|                                 | 녹화PC         KBS1_PC (IP:98.0.123.242)           녹황시작시간         2018-05-16         일         20         ▼ 시         0         ▼ 분 | 채널                        | KBS1 ▼<br>2018-05-16 일 21 ▼ 시 0 | 프로그램명<br>* 분 녹화진행시간 | 뉴스<br>1 ▼ 시 0 ▼ 분                        |
|                                 |                                                                                                    |                           |                                 |                     | 예약 수정 취소                                 |
|                                 | 순서 선택 입력시각 입력자 채널 채널                                                                                                    | 번호 프로그래                   | 명 녹화시작시각 녹화중료                   | 시각 진행시간 녹화상태        | 파일이름                                     |
|                                 |                                                                                                    | www.anyarc.co<br>정상적으로 등록 | kr 내용:<br>되었습니다.                | 80                  |                                          |
| ၮႝၮၛၯၛၛၣၣၣ                      |                                                                                                    |                           |                                 |                     | COPYRIGHT(C) MBNTech ALL RIGHTS RESERVED |
|                                 |                                                                                                    |                           |                                 |                     |                                          |

 반복녹화는 일정기간 동안 반복적인 녹화를 예약합니다. 일정 기간 동안 녹화가 진행될 시간을 입력하고 요일을 지정함으로써 특정 요 일에만 녹화가 진행되도록 할 수 있습니다. 녹화예약을 또한 표에서 선택한 항목을 예약 취소하거나 수정할 수 있습니다. 화면의 우측 상단에는 입력된 예약을 검색할 수 있는 기능이 있습니다.

## IV. 시스템관리

- 1. 시스템관리>녹화PC관리
- 2. 시스템관리>스토리지현황
- 3. 시스템관리>장애대응요령
- 4. 시스템관리>매뉴얼

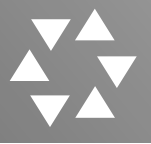

#### 1. 시스템관리>녹화PC관리

|                      | 메인메뉴 콘턴      | 민츠관리 <b>예약녹화</b> | 시스템관리 | 통계관리 관리자기능                                             | 관리자님이 접속중입니다. 😒                          |
|----------------------|--------------|------------------|-------|--------------------------------------------------------|------------------------------------------|
| 최종접속시간 : 2018- 01- 1 | 18 11:13:23  |                  |       |                                                        |                                          |
| 시스템관리                | ▮ 녹화PC 상태 정보 |                  |       |                                                        |                                          |
| 녹화PC관리 ›             | AGENT 명      | AGENT IP         | 드라이브  | 스토리지 용량(단위:Kbyte)<br>(사용가능량/전체용량)                      | 접속상태                                     |
| 스토리지현황               | ChannelA_PC  | 98.0.123.247     | F:₩   | 사용율: 16%<br>1,635,976,160 / 1,953,382,396              | 정상                                       |
| 장애대응요령<br>매뉴얼        | JTBC_PC      | 98.0.123.248     | F:₩   | <mark>사용물: 12%</mark><br>1,707,647,884 / 1,953,382,396 | 정상                                       |
|                      | KBS1_PC      | 192.168.0.13     | D:₩   | <mark>사용귤: 15%</mark><br>821,510,028 / 976,759,804     | 정상                                       |
|                      | MBC_PC       | 98.0.123.244     | F:₩   | <mark>사용물: 30%</mark><br>1,352,147,608 / 1,953,382,396 | 정상                                       |
|                      | MBN_PC       | 98.0.123.246     | F:₩   | <mark>사용율: 17%</mark><br>1,612,168,176 / 1,953,382,396 | 정상                                       |
|                      | SBS_PC       | 192.168.0.13     | D:₩   | <mark>사용율: 15%</mark><br>821,510,028 / 976,759,804     | 정상                                       |
|                      | TV조선_PC      | 98.0.123.249     | F:₩   | 사용을: 10%<br>1,748,927,460 / 1,953,382,396              | 경상                                       |
|                      | YTN_PC       | 98.0.123.245     | F:₩   | <mark>사용율: 36%</mark><br>1,246,680,304 / 1,953,382,396 | 정상                                       |
|                      | 연합뉴스_PC      | 98.0.123.250     | I:₩   | <mark>사용할: 44%</mark><br>1,092,672,556 / 1,953,382,396 | 정상                                       |
|                      |              |                  |       |                                                        |                                          |
| 🛞 이 에비엔테크 주네         |              |                  |       |                                                        | COPYRIGHT(C) MENTech ALL RIGHTS RESERVED |
|                      |              |                  |       |                                                        |                                          |

 녹화PC 관리화면에서는 각 녹화PC의 상태를 확인할 수 있습니다.
 동영상 파일이 저장되는 드라이브용량이 표시되며 80%이상 사용시 경고를 표시하게 되어있습니다. 또한 녹화PC의 네트워크 접속상태 와 기동여부를 표시합니다.

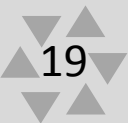

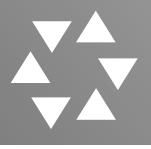

#### 2. 시스템관리>스토리지현황

|                       | 메인메뉴 콘텐                | 츠관리 : 예약녹화                  |      | 5계관리 관객 |          |          | 관리자님이 접속중입니다. 🕱                           |
|-----------------------|------------------------|-----------------------------|------|---------|----------|----------|-------------------------------------------|
| 최공접속시간 : 2018- 05- 16 |                        |                             |      |         |          |          |                                           |
| 시스템관리                 | · 스토리지 현황              |                             |      |         |          |          |                                           |
| 녹화PC관리                | 오 로컬디스크 (C:)           | 7.8%                        |      |         |          |          | 82.05GB / 1.03TB                          |
|                       | - Disk(C:\) Infomation |                             |      |         |          |          |                                           |
| 스토리지현황 >              | Display Name           | 로컬티스크 (C:)                  |      |         |          |          |                                           |
| MULIEOS               | Volume Name            | C:#                         |      | -       |          |          |                                           |
| 941-1848              | Disk Type              | 도걸 니스크                      |      | Di      | sk Space | 1.031B   |                                           |
| 매뉴얼                   | Used Space             | 62.05/db                    |      | FIE     | ee space | 906.6900 |                                           |
|                       | (D) 로격디스크 (D:)         | 0.5%                        |      |         |          |          | 4 08GB / 902 05GB                         |
|                       | Disk(D:W) Information  |                             |      |         |          |          |                                           |
|                       | Disclay Name           | 르코디스크 (D1)                  |      |         |          |          |                                           |
|                       | Volume Name            | D:₩                         |      |         |          |          |                                           |
|                       | Disk Type              | 로컬 디스크                      |      | Di      | sk Space | 902.05GB |                                           |
|                       | Used Space             | 4.08GB                      |      | Fre     | ee Space | 897.98GB |                                           |
|                       |                        |                             |      |         |          |          | <br>                                      |
|                       | S ₩₩192,168,0,38₩File  | ierver(Z:)                  | 44.7 | %       |          |          | 1.7TB / 3.82TB                            |
|                       | - Disk(Z:\) Infomation |                             |      |         |          |          |                                           |
|                       | Display Name           | ₩₩192.168.0.38₩FileServer(Z | C)   |         |          |          |                                           |
|                       | Volume Name            | Z∶₩                         |      |         |          |          |                                           |
|                       | Disk Type              | 네트워크 드라이브                   |      | Dis     | sk Space | 3.82TB   |                                           |
|                       | Used Space             | 1.7TB                       |      | Fre     | ee Space | 2.11TB   |                                           |
|                       |                        |                             |      |         |          |          |                                           |
|                       |                        |                             |      |         |          |          |                                           |
|                       |                        |                             |      |         |          |          |                                           |
|                       |                        |                             |      |         |          |          |                                           |
|                       |                        |                             |      |         |          |          |                                           |
|                       |                        |                             |      |         |          |          |                                           |
|                       |                        |                             |      |         |          |          |                                           |
|                       |                        |                             |      |         |          |          |                                           |
|                       |                        |                             |      |         |          |          |                                           |
|                       |                        |                             |      |         |          |          |                                           |
|                       |                        |                             |      |         |          |          |                                           |
|                       |                        |                             |      |         |          |          |                                           |
|                       |                        |                             |      |         |          |          |                                           |
| 🐠 예비엔테크 주             |                        |                             |      |         |          |          | COPYRIGHT(C) MONTECH ALL RIGHTS RESERVED. |
|                       |                        |                             |      |         |          |          |                                           |

## 1. 스토리지의 현황을 확인할 수 있으면 전체용량대비 사용율을 알 수 있습니다.

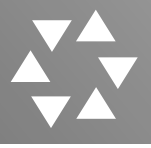

#### 3. 시스템관리>장애대응요령

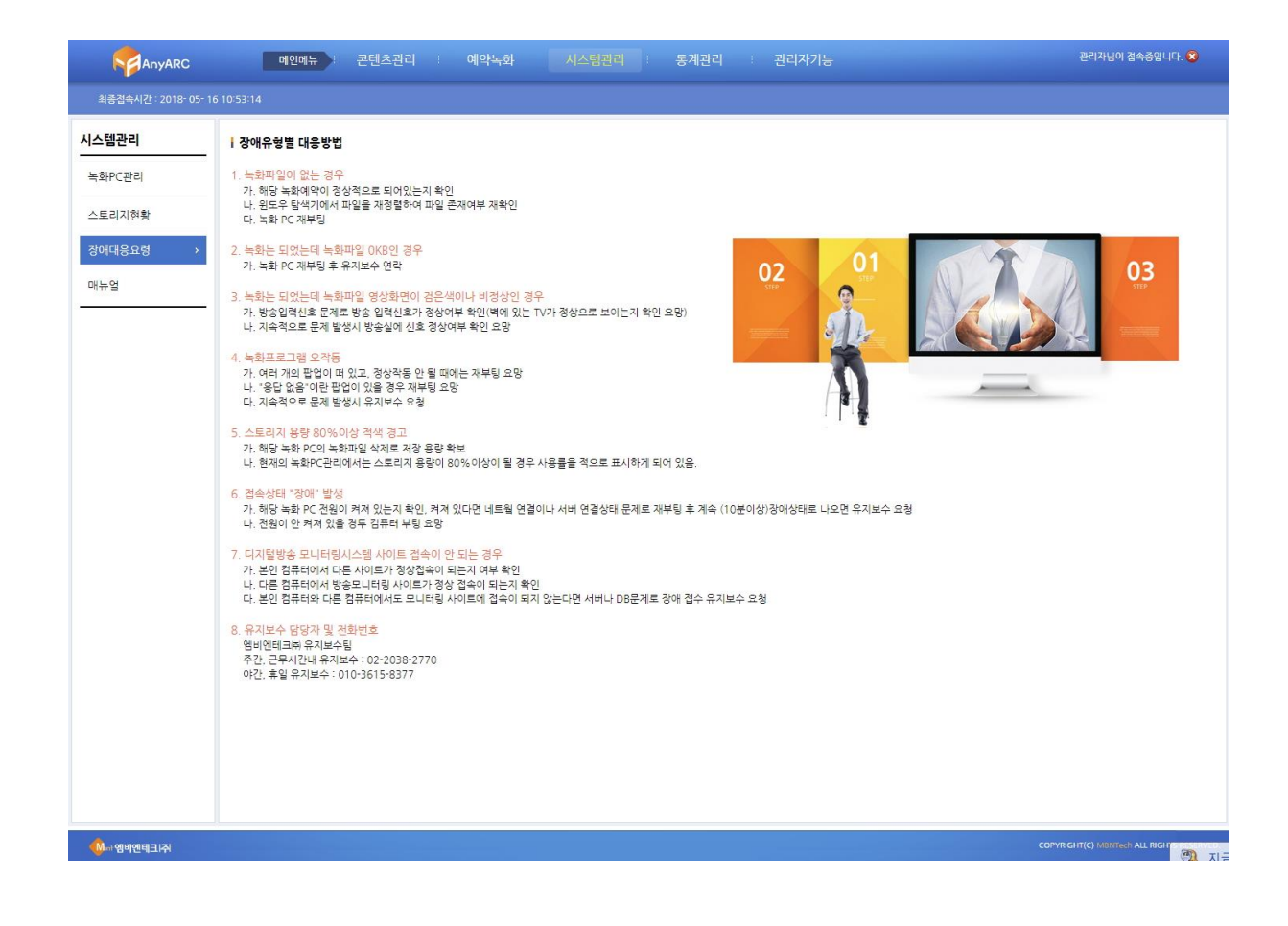

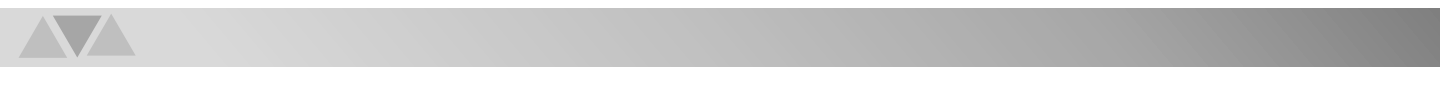

## 각종 장애시에 대한 대응요령을 확인할 수 있습니다. 대응요령대로 하여도 개선이 안 될경우 당사 유지보수 팀으로 연락주시기 바랍니다.

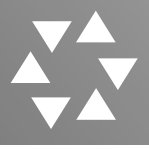

#### 4. 시스템관리>매뉴얼

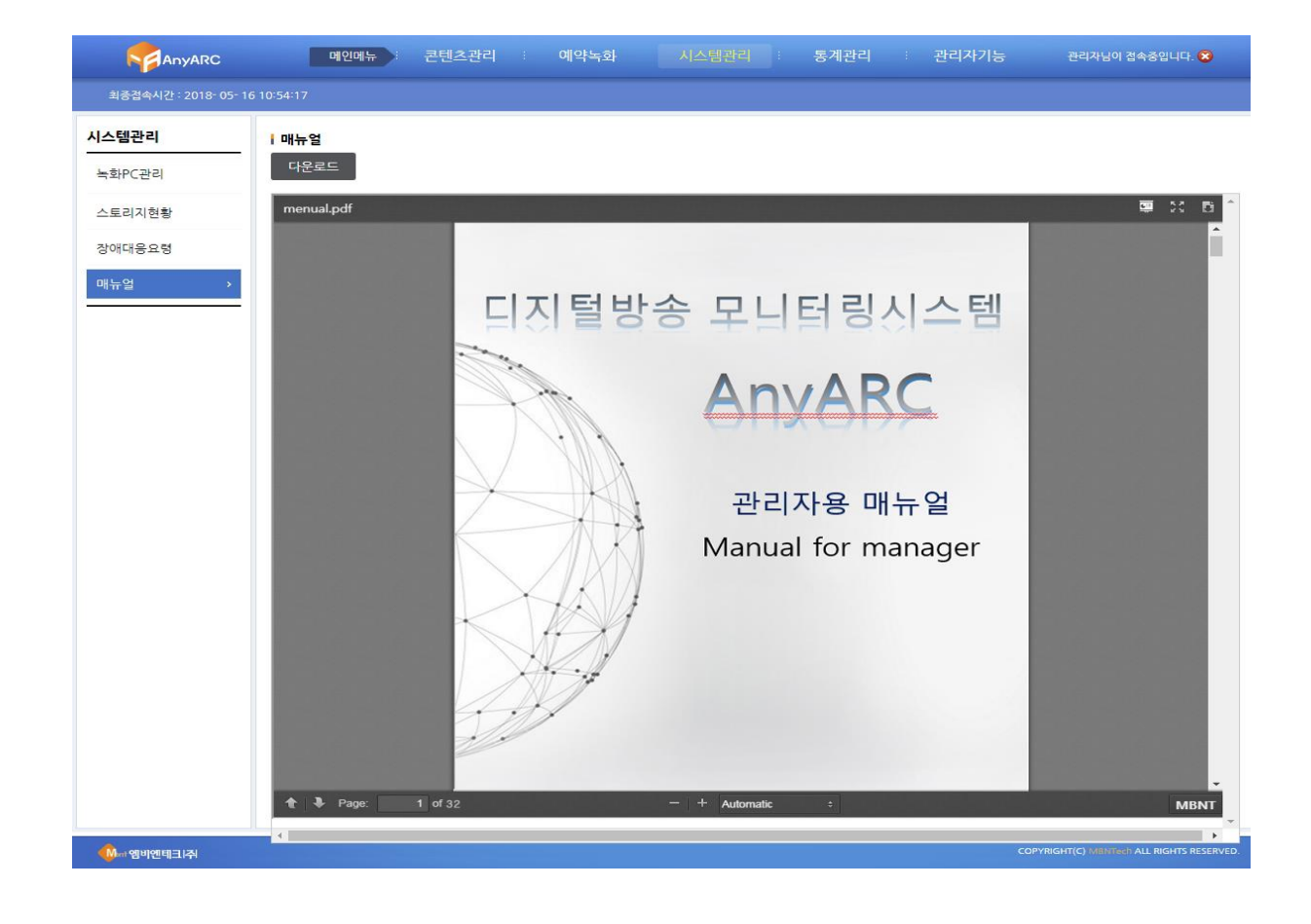

1. 디지털방송 모니터링 시스템 AnyARC의 매뉴얼을 확인할 수 있으며 PDF로 다운로드도 가능합니다.

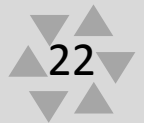

## V. 통계관리

- 1. 통계관리>주간별
- 2. 통계관리>월간별
- 3. 통계관리>채널별

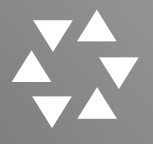

#### 1. 통계관리>주간별

|                     | 메인메뉴 콘                | 텐츠관리 (                           | 계약녹화                |                     |                     | 관리자기능               |                     | 이 접속중입니다. 🗭               |     |
|---------------------|-----------------------|----------------------------------|---------------------|---------------------|---------------------|---------------------|---------------------|---------------------------|-----|
| 최중접속시간 : 2018-05-16 | 5 11:02:53            |                                  |                     |                     |                     |                     |                     |                           |     |
| 통계관리                | · 주간별 키워드 집계표         |                                  |                     |                     |                     |                     |                     |                           | 1   |
| - 주간별 >             | <b>주간 기준일</b> 2018    | -05-16 *해당주                      | ·간의 임의 일자를 기입       | 합니다. (기본 : 현재)      | 길)                  |                     |                     |                           |     |
| - 월간별               | I 기준일시 : 2018-05-16 0 | 5:01:02                          |                     |                     |                     |                     |                     | 조회                        |     |
| - 채널별               | 키워드 / 요일 합계           | <mark>일요일</mark><br>(2018-05-13) | 월요일<br>(2018-05-14) | 화요일<br>(2018-05-15) | 수요일<br>(2018-05-16) | 목요일<br>(2018-05-17) | 금요일<br>(2018-05-18) | 토요일<br>(2018-05-19)       |     |
|                     |                       |                                  | - 기준 일시             | 시 기준으로 조회된 니        | 배역이 없습니다 -          |                     |                     |                           |     |
|                     |                       |                                  |                     |                     |                     |                     |                     |                           |     |
|                     |                       |                                  |                     |                     |                     |                     |                     |                           |     |
|                     |                       |                                  |                     |                     |                     |                     |                     |                           |     |
|                     |                       |                                  |                     |                     |                     |                     |                     |                           |     |
|                     |                       |                                  |                     |                     |                     |                     |                     |                           |     |
|                     |                       |                                  |                     |                     |                     |                     |                     |                           |     |
|                     |                       |                                  |                     |                     |                     |                     |                     |                           |     |
|                     |                       |                                  |                     |                     |                     |                     |                     |                           |     |
|                     |                       |                                  |                     |                     |                     |                     |                     |                           |     |
|                     |                       |                                  |                     |                     |                     |                     |                     |                           |     |
|                     |                       |                                  |                     |                     |                     |                     |                     |                           |     |
|                     |                       |                                  |                     |                     |                     |                     |                     |                           |     |
|                     |                       |                                  |                     |                     |                     |                     |                     |                           |     |
|                     |                       |                                  |                     |                     |                     |                     |                     | ~                         |     |
| 《아파 앱비엔테크  주        |                       |                                  |                     |                     |                     |                     | COPYRIGHT(C) MBN    | ITech ALL RIGHTS RESERVED | þ., |

#### 1. 주간별 키워드에 대한 집계표를 확인 할 수 있습니다.

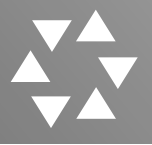

#### 2. 통계관리>월간별

| AnyARC              | 메인메뉴         | ~ 관년2      | 스센티      | 예약    | 국와     | 지스님  | 관리   |      |      | 관리기  | 1기등  | 관리기  | 9님이 접속중 | 멉니다. ( |
|---------------------|--------------|------------|----------|-------|--------|------|------|------|------|------|------|------|---------|--------|
| 접속시간 : 2018- 05- 16 | i 11:03:45   |            |          |       |        |      |      |      |      |      |      |      |         |        |
| 의                   | 월별 키워드 집계    | Ŧ          |          |       |        |      |      |      |      |      |      |      |         |        |
|                     | 조회 기준년도      | 2018       | * 기본 : : | 현재년도  |        |      |      |      |      |      |      |      |         |        |
| 8                   |              |            |          |       |        |      |      |      |      |      |      |      |         | 2      |
| 별 >                 | 기준일시 : 2018- | 05-16 05:0 | 01:02    |       |        |      |      |      |      |      |      |      |         |        |
| 렬                   | 키워드 / 윌      | 합계         | 01 월     | 02 월  | 03 월   | 04 월 | 05 월 | 06 월 | 07 월 | 08 월 | 09 월 | 10 월 | 11 월    | 12     |
|                     | 7017         | 24         | 6        | 3     | 15     | 0    | 0    | 0    | 0    | 0    | 0    | 0    | 0       |        |
|                     | 관훈클럽         | 2          | 0        | 1     | 1      | 0    | 0    | 0    | 0    | 0    | 0    | 0    | 0       |        |
|                     | 구룡마을         | 7          | 0        | 7     | 0      | 0    | 0    | 0    | 0    | 0    | 0    | 0    | 0       |        |
|                     | 구의역          | 9          | 7        | 2     | 0      | 0    | 0    | 0    | 0    | 0    | 0    | 0    | 0       |        |
|                     | 남경필          | 807        | 604      | 119   | 84     | 0    | 0    | 0    | 0    | 0    | 0    | 0    | 0       |        |
|                     | 노동이사제        | 20         | 9        | 10    | 1      | 0    | 0    | 0    | 0    | 0    | 0    | 0    | 0       |        |
|                     | 데이터센터        | 23         | 13       | 9     | 1      | 0    | 0    | 0    | 0    | 0    | 0    | 0    | 0       |        |
|                     | 메트로          | 38         | 15       | 17    | 6      | 0    | 0    | 0    | 0    | 0    | 0    | 0    | 0       |        |
|                     | 박원순          | 1,507      | 579      | 255   | 673    | 0    | 0    | 0    | 0    | 0    | 0    | 0    | 0       |        |
|                     | 상수도사업본부      | 30         | 25       | 4     | 1      | 0    | 0    | 0    | 0    | 0    | 0    | 0    | 0       |        |
|                     | 서울광장         | 130        | 65       | 46    | 19     | 0    | 0    | 0    | 0    | 0    | 0    | 0    | 0       |        |
|                     | 서울교통공사       | 106        | 46       | 11    | 49     | 0    | 0    | 0    | 0    | 0    | 0    | 0    | 0       |        |
|                     | 서울대공원        | 14         | 0        | 12    | 2      | 0    | 0    | 0    | 0    | 0    | 0    | 0    | 0       |        |
|                     | 서울도서관        | 103        | 5        | 29    | 69     | 0    | 0    | 0    | 0    | 0    | 0    | 0    | 0       |        |
|                     | 서울시          | 9,215      | 3,064    | 1,564 | 4,587  | 0    | 0    | 0    | 0    | 0    | 0    | 0    | 0       |        |
|                     | 서울역사박물관      | 14         | 0        | 10    | 4      | 0    | 0    | 0    | 0    | 0    | 0    | 0    | 0       |        |
|                     | 선거           | 23,104     | 5,244    | 5,051 | 12,809 | 0    | 0    | 0    | 0    | 0    | 0    | 0    | 0       |        |
|                     | 시민청          | 2          | 0        | 0     | 2      | 0    | 0    | 0    | 0    | 0    | 0    | 0    | 0       |        |
|                     | 안희경          | 8,074      | 41       | 33    | 8,000  | 0    | 0    | 0    | 0    | 0    | 0    | 0    | 0       |        |
|                     | 예장           | 13         | 7        | 0     | 6      | 0    | 0    | 0    | 0    | 0    | 0    | 0    | 0       |        |
|                     | 용산공원         | 2          | 2        | 0     | 0      | 0    | 0    | 0    | 0    | 0    | 0    | 0    | 0       |        |
|                     | 의하루          | 200        | 216      | 27    | 27     | 0    | 0    | 0    | 0    | 0    | 0    | 0    | 0       |        |

ၮႄၛႜၯ엔테크I줘

COPYRIGHT(C) MBNTech ALL RIGHTS RESERVED.

1. 월간별 키워드에 대한 집계표를 확인 할 수 있습니다.

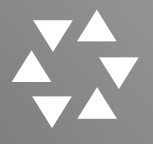

#### 3. 통계관리>채널별

| -117        | 29877    |          |        | oul       |       |          |     |      |       |       | 1/18 |       | 161648 |    |
|-------------|----------|----------|--------|-----------|-------|----------|-----|------|-------|-------|------|-------|--------|----|
| 16 11:06:00 |          |          |        |           |       |          |     |      |       |       |      |       |        |    |
| 채널별 키우      | 드 집계표    |          |        |           |       |          |     |      |       |       |      |       |        |    |
| 조회 기        | 준일       | 2018-03- | 01 ~ 2 | 2018-05-1 | 6 * 7 | 이본 : 현재일 |     |      |       |       |      |       |        |    |
|             |          |          |        |           |       |          |     |      |       |       |      |       |        | 조  |
| ┃ 기준일시 :    | 2018-05- | 16 05:01 | :02    |           |       |          |     |      |       |       |      |       |        |    |
| 키워드 / 채널    | 합계       | SBS      | KBS2   | KBS1      | EBS1  | MBC      | 채널A | BBCW | TV조선  | MBN   | JTBC | YTN   | 연합뉴스   | OB |
| 7017        | 15       | 0        | 0      | 0         | 0     | 0        | 0   | 0    | 0     | 0     | 0    | 8     | 7      | 0  |
| 관훈클럽        | 1        | 1        | 0      | 0         | 0     | 0        | 0   | 0    | 0     | 0     | 0    | 0     | 0      | 0  |
| 남경필         | 84       | 2        | 0      | 6         | 0     | 3        | 0   | 0    | 5     | 4     | 21   | 27    | 13     | 3  |
| 노동이사제       | 1        | 0        | 0      | 0         | 0     | 1        | 0   | 0    | 0     | 0     | 0    | 0     | 0      | 0  |
| 데이터센터       | 1        | 0        | 0      | 0         | 0     | 1        | 0   | 0    | 0     | 0     | 0    | 0     | 0      | 0  |
| 메트로         | 6        | 0        | 0      | 1         | 0     | 0        | 0   | 0    | 0     | 0     | 3    | 2     | 0      | 0  |
| 박원순         | 673      | 47       | 0      | 20        | 0     | 19       | 0   | 0    | 73    | 40    | 48   | 227   | 199    | 0  |
| 상수도사업본<br>부 | 1        | 0        | 0      | 1         | 0     | 0        | 0   | 0    | 0     | 0     | 0    | 0     | 0      | 0  |
| 서울광장        | 19       | 1        | 0      | 1         | 0     | 2        | 0   | 0    | 1     | 0     | 0    | 11    | 3      | 0  |
| 서울교통공사      | 49       | 3        | 0      | 1         | 0     | 3        | 0   | 0    | 4     | 2     | 4    | 19    | 13     | 0  |
| 서울대공원       | 2        | 0        | 0      | 0         | 0     | 0        | 0   | 0    | 1     | 0     | 0    | 0     | 0      | 1  |
| 서울도서관       | 69       | з        | 0      | 0         | 0     | 4        | 0   | 0    | 3     | 1     | 3    | 29    | 26     | 0  |
| 서울시         | 4,587    | 379      | 2      | 193       | 0     | 147      | 0   | 0    | 456   | 437   | 383  | 1,170 | 1,417  | 3  |
| 서울역사박물<br>관 | 4        | 1        | 0      | o         | 0     | 0        | 0   | 0    | 0     | 0     | 0    | 3     | 0      | 0  |
| 선거          | 12,809   | 836      | 3      | 817       | 0     | 442      | 0   | 0    | 954   | 1,047 | 772  | 3,453 | 4,452  | 33 |
| 시민청         | 2        | 0        | 0      | 0         | 0     | 0        | 0   | 0    | 0     | 0     | 1    | 0     | 1      | 0  |
| 안희정         | 8,000    | 696      | 0      | 399       | 0     | 222      | 0   | 0    | 1,207 | 1,497 | 555  | 1,795 | 1,618  | 11 |
| 예장          | 6        | 6        | 0      | 0         | 0     | 0        | 0   | 0    | 0     | 0     | 0    | 0     | 0      | 0  |
| 원희룡         | 37       | 3        | 0      | O         | 0     | 0        | 0   | 0    | 3     | 2     | 0    | 27    | 2      | 0  |
| 장안          | 44       | 5        | 0      | 1         | 0     | 6        | 0   | 0    | 0     | 7     | 0    | 10    | 15     | 0  |

1. 채널별 키워드에 대한 집계표를 확인 할 수 있습니다.

## VI. 관리자기능

- 1. 관리자기능>사용자관리
- 2. 관리자기능>발송관리
- 3. 관리자기능>AGENT관리
- 4. 관리자기능>채널표
- 5. 관리자기능>라이프사이클

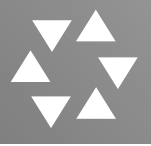

#### 1.관리자기능 >사용자관리>사용자등록

| 자기능         | <mark>  사용</mark> ; | 자등록                                                                                                    |                                                                  |                                 |                                                                                                    |                            |                                                                                                    |                                                     |
|-------------|---------------------|----------------------------------------------------------------------------------------------------|------------------------------------------------------------------|---------------------------------|----------------------------------------------------------------------------------------------------|----------------------------|----------------------------------------------------------------------------------------------------|-----------------------------------------------------|
| <b>목자관리</b> | >                   | ID                                                                                                    |                                                                  | Password                        |                                                                                                    | 사용자권                       | 한 관리자                                                                                                    | ۲                                                   |
|             | 사용                  | <sup></sup><br>장이름                                                                                                    |                                                                  | 사용자소속                           |                                                                                                    | 전화번호                       | 2                                                                                                    |                                                     |
| 송관리         | _                   |                                                                                                    |                                                                  |                                 |                                                                                                    |                            | 등록 수                                                                                                    | >정 삭제                                               |
| ENT 관리      | 사용                  | 자정보(4                                                                                                    | -정 또는 <mark>삭제를 원</mark>                                         | 하는 사용자는 체크박스를 선택히               | 배주세요)                                                                                                    |                            |                                                                                                    |                                                     |
| 클표          | 순서                  | 체크                                                                                                    | 사용자ID                                                            | 사용자이름                           | 부서                                                                                                    | 전화번호                       | 사용자권한                                                                                                    | 차단여                                                 |
| 이프사이클       | 1                   |                                                                                                    | ter Maartaadka                                                   | 10(14                           | 10,000                                                                                                    | 110-120-000                | 관리자                                                                                                    | -                                                   |
|             | 2                   |                                                                                                    | -048.8                                                           | 0408                            | 10-124.1                                                                                                    | 210-8575-761               | 유지보수                                                                                                    |                                                     |
|             | 3                   | 8                                                                                                    | 100 million (1990)                                               | 1 mm m                          | the second is                                                                                                    | and a second second second | in a second second                                                                                                    |                                                     |
|             |                     | -                                                                                                    | BREAK TO T                                                       | 1000                            | and the second second s | A THE ADDRESS TRACTS       | 유지보수                                                                                                    |                                                     |
|             | 4                   | · · · · · · · · · · · · · · · · · · ·                                                                                                    | d보(수정 또는 삭제를                                                     | 원하는 사용자는 체크박스를 선택하              | 해주세요)                                                                                                    | INCIDE                     | 유시보수 관리자                                                                                                    |                                                     |
|             | 4                   | ····································                                                                                                    | 성보(수정 또는 삭제를<br>체크 사용자!!                                         | : 원하는 사용자는 체크박스를 선택히<br>D 사용자이름 | 해 주세요)<br>부서                                                                                                    | 전화번호                       | 유시보수 관리자                                                                                                    | - 차단여부                                              |
|             | 4                   | ····································                                                                                                    | 성보(수정 또는 삭제를<br>네크 사용자네<br>오                                     | : 원하는 사용자는 체크박스를 선택하<br>D 사용자이름 | 해 주세요)<br>부서                                                                                                    | 전화번호                       | 유시보수<br>관리자<br>관리자<br>일반사용자                                                                                                    | 사단여부                                                |
|             | 4                   | · 사용자간<br>순서 · · · · · · · · · · · · · · · · · · ·                                                                                       | 성보(수정 또는 삭제를<br>체크 사용자II<br>오                                    | : 원하는 사용자는 체크박스를 선택하<br>D 사용자이름 | 해 주세요)<br>부서                                                                                                    | 전화번호                       | 응지보수<br>관리자<br>일반사용자<br>관리자                                                                                                    | 사단여부<br>-                                           |
|             | 4                   | · 사용자?<br>순서 · · · · · · · · · · · · · · · · · · ·                                                                                       | 성보(수정 또는 삭제를<br>제크 사용자॥<br>⑦<br>□                                | : 원하는 사용자는 체크박스를 선택하<br>D 사용자이름 | 해 주세요)<br>부서                                                                                                    | 전화번호                       | 유서보수<br>관리자<br>관리자<br>일반사용자<br>관리자<br>일반사용자                                                                                                    | 차단여부                                                |
|             | 4                   | 사용자           순서           1           2           3           4                                                                         |                                                                  | 응 원하는 사용자는 체크박스를 선택히<br>D 사용자이름 | 해 주세요)<br>부서                                                                                                    | 전화번호                       | 응시보수           관리자           관리자           일반사용자           관리자           일반사용자           일반사용자                                                                                                    | 사단여부<br>-<br>-<br>-                                 |
|             | 4                   | 사용자?           순서           1           2           3           4           5                                                            |                                                                  | 원하는 사용자는 체크박스를 선택히<br>D 사용자이름   | 내 주세요)<br>부서                                                                                                    | 전화번호                       | 응자권함           응자권함           관리자           양반사용자           일반사용자           일반사용자           일반사용자           일반사용자                                                                                                    | · · · · · · · · · · · · · · · · · · ·               |
|             | 4                   | 사용자?           순서           1           2           3           4           5           6                                                | 명보(수정 또는 삭제를<br>제크 사용자대<br>이 이 이 이 이 이 이 이 이 이 이 이 이 이 이 이 이 이 이 | 원하는 사용자는 체크박스를 선택하<br>D 사용자이름   | 해 주세요)<br>부서                                                                                                    | 전화번호<br>전화번호               | 응자권함           응자권함           일반사용자           일반사용자           일반사용자           일반사용자           일반사용자           일반사용자           일반사용자           일반사용자           일반사용자                                                                                                    | <u>차단여부</u><br>-<br>-<br>-<br>-<br>-                |
|             | 4                   | 사용자           순서           1           2           3           4           5           6           7                                     | 방보(수정 또는 삭제를<br>제크 사용자대<br>오<br>                                 | 원하는 사용자는 체크박스를 선택하<br>D 사용자이름   | · 부서<br>부서                                                                                                    | 전화번호                       | 응자교함           응가교함           일반사용자           일반사용자           일반사용자           일반사용자           일반사용자           일반사용자           일반사용자           일반사용자           일반사용자                                                                                                    | <u>차단여부</u><br>-<br>-<br>-<br>-<br>-<br>-<br>-<br>- |
|             | 4                   | 사용자       순서       1       2       3       4       5       6       7       8                                                             | 명보(수정 또는 삭제를<br>제코 사용자)                                          | 원하는 사용자는 체크박스를 선택하<br>D 사용자이름   | 해 주세요)<br>부서                                                                                                    | 건화번호                       | 응자교한           응가교한           일반사용자           일반사용자           일반사용자           일반사용자           일반사용자           일반사용자           일반사용자           일반사용자           일반사용자           일반사용자           일반사용자           응지보수                                                                              | · 사단여부<br>                                          |
|             | 4                   | 사용자           순서           고           1           2           3           4           5           6           7           8           9 | 명보(수정 또는 삭제를<br>제코 사용자)                                          | 원하는 사용자는 체크박스를 선택하<br>D 사용자이름   | 해 주세요)<br>부서                                                                                                    | 전화번호                       | 응자교한           응가교한           일반사용자           일반사용자           일반사용자           일반사용자           일반사용자           일반사용자           일반사용자           일반사용자           일반사용자           일반사용자           일반사용자           일반사용자           일반사용자           일반사용자           응지보수           유지보수           관리자 | · 사단여부<br>                                          |

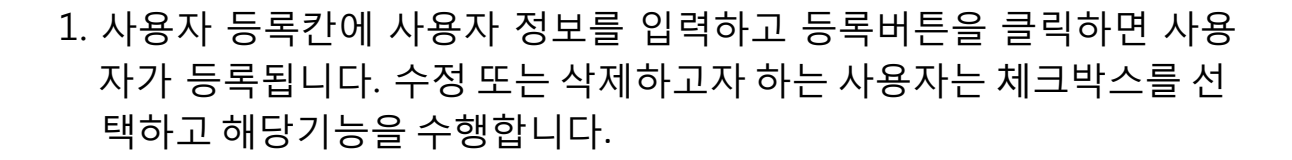

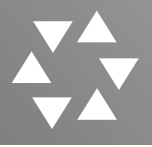

#### 2.관리자기능 >발송관리

| 10    |     | 및 E-mail 팀 | 발송 대상자 등록 |        |           | 1                            |                                                                                                    |                                       |              |          |
|-------|-----|------------|-----------|--------|-----------|------------------------------|----------------------------------------------------------------------------------------------------|---------------------------------------|--------------|----------|
| ·관리   | 사용  | 응자이름       |           | ]      | SMS 사용 여부 | 사용                           | •                                                                                                    | MAIL 사용 여보                            | 후 사용         | ×        |
|       | 사용  | 자소속        |           |        | 전화번호      |                              |                                                                                                    | 이메일                                   |              |          |
|       | >   |            |           |        |           |                              |                                                                                                    |                                       | 등록           | 수정       |
| NT 관리 | 사용  | 자경보        |           |        |           |                              |                                                                                                    |                                       |              | P        |
| E     | 순서  | 체크 🔲       | 사용자이름     | 부사     | I         | 전화번호                         | E-mail                                                                                                    | sms                                   | 사용유무         | Mail사용유덕 |
|       | 1   |            | 1181.2    | 100.00 | 1941      | Provence and                 | and the second second s | -                                     | 사용           | 사용       |
|       | _ 2 |            |           | 100    |           | PROPERTY OF                  | and the second second s | 사                                     | 용인함<br>80 년  | 사용안함     |
|       |     |            | -0.074    | 104.0  |           | Contract of the local sector | Sector Sector Sector Sector                                                                                                    | ····································· | 등인함<br>Golei | 사용       |
|       |     |            |           |        |           |                              |                                                                                                    |                                       |              |          |
|       |     |            |           |        |           |                              |                                                                                                    |                                       |              |          |

 SMS 또는 Email을 이용하여 키워드 검출 시 사용자에게 알림 메시지 를 전송합니다. 이 페이지에서는 알림 메시지를 수신할 사용자를 관리 합니다. 사용자 정보를 입력하고 등록을 클릭하면 사용자가 등록됩니 다. 수정 또는 삭제하고자 하는 사용자는 체크박스를 선택하고 해당기 능을 수행합니다.

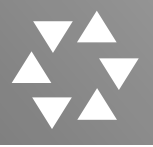

#### 3.관리자기능 >AGENT관리

| MANYAKC | 1:15:29    |                 |             |      |              |
|---------|------------|-----------------|-------------|------|--------------|
|         |            |                 |             |      |              |
| 기능      | i AGENT 등록 |                 |             |      |              |
| 관리      | AGENT 명    |                 | AGENT IP    | 주채널  | SBS V        |
| -       | 설명         |                 |             |      |              |
|         |            |                 |             | ÷    | ·록 수정        |
| T관리 >   | AGENT 정보   |                 |             |      | -            |
|         | 순서 체크      | AGENT IP        | AGENT 명     | 주채널  | 설명           |
|         | 1          | MARCHINE        | KBS1_PC     | KBS1 |              |
|         | 2          | 10.01.01.00     | SBS_PC      | SBS  | SBS          |
|         | 3 0        | (M. 0.103.)+4   | MBC_PC      | MBC  | MBC          |
|         | 4          | 100.0112.010    | YIN_PC      | YIN  | YIN          |
|         | 5          |                 | MBN_PC      | MBN  | MBN          |
|         |            | THE REPORT OF A | ChannelA_PC | 개널A  | 재일A          |
|         | /          | 10.010.00       | JIBC_PC     | JIBC | TBS 독화 실내 안됨 |
|         | °          | PERCENT IN      |             | 17조선 | 1 V초신        |
|         | 9          | 10.1112.010     | 연합뉴스_PC     | 연합뉴스 | 연합뉴스         |
|         |            |                 |             |      |              |
| 비에티ㅋ그의  |            |                 |             |      |              |

 녹화가 진행되는 녹화에이전트를 관리합니다. 에이전트등록은 에이전
 트 정보 입력 후 등록을 진행하며, 수정 및 삭제는 표에서 체크박스에 선택한 항목을 처리합니다.

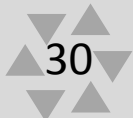

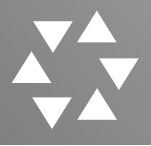

#### 4.관리자기능 >채널표

|   | 채님   | 1 명    |       | 채널번    | Ż 🛛     |           | 채널코드 *채널식별 위 |
|---|------|--------|-------|--------|---------|-----------|--------------|
|   | 사용여부 | (키워드)  | 사용 🔻  | 설명     |         | ]         |              |
|   |      |        |       |        |         |           | 등로 수정        |
|   | 채널 3 | 년<br>년 |       |        |         |           |              |
|   | 순서   | 체크 🔲   | 채널 번호 | 채널 코드  | 채널 명    | 사용여부(키워드) | 설명           |
| > | 1    |        | 6-1   | 6-1    | SBS     | 사용        |              |
|   | 2    |        | 7-1   | 7-1    | KBS2    | 사용        |              |
|   | - 3  |        | 9-1   | 9-1    | KBS1    | 사용        |              |
|   | 4    |        | 10-1  | 10-1   | EBS1    | 사용        |              |
|   | 5    |        | 10-2  | 10-2   | EBS2    | 사용안함      |              |
|   | 6    |        | 11-1  | 11-1   | MBC     | 사용        |              |
|   | 7    |        | 14-1  | 14-1   | 국회방송    | 사용안함      |              |
|   | 8    |        | 16-1  | 16-1   | Arirang | 사용안함      |              |
|   | 9    | -      | 17-1  | 17-1   | 채널A     | 사용        |              |
|   | 10   |        | 18-1  | 18-1   | BBCW    | 사용        |              |
|   | 11   |        | 19-1  | 19-1   | TV조선    | 사용        |              |
|   | 12   |        | 20-1  | 20-1   | KTV     | 사용안함      |              |
|   | 13   |        | 20-1  | 20-1   | 한국경제    | 사용안함      |              |
|   | 14   |        | 21-1  | 21-1   | QTV     | 사용안함      |              |
|   | 15   |        | 22-1  | 22-1-1 | MBN     | 사용        | 채널 중복코드사용    |
|   | 16   |        | 23-1  | 23-1   | JTBC    | 사용        | TBS를 녹화하면 안됨 |
|   | 17   |        | 23-1  | 23-1-1 | TBS     | 사용안함      |              |
|   | 18   |        | 24-1  | 24-1   | YTN     | 사용        |              |

 녹화를 진행할 채널의 관리를 수행합니다. 각 채널정보를 입력하고 등록을 클릭하면 채널이 등록됩니다. 수정 또는 삭제하고자 하는 채널은 체크박스를 선택하고 해당기능을 수행합니다.

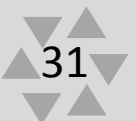

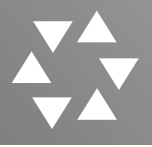

#### 5.관리자기능 >라이프사이클

|                      | 메인메뉴 콘텐츠관리       | 예약녹화         |        | 통계관리 | 관리자님이 접속중입니다. 😒 |
|----------------------|------------------|--------------|--------|------|-----------------|
| 최종접속시간 : 2018- 05- 1 | 16 11:20:00      |              |        |      |                 |
| 리자기능                 | i 녹화영상자료 보존기한 설정 |              |        |      |                 |
| 사용자관리                | 대상               | 녹화 영상 자료 전체  |        |      |                 |
| 바소고니                 | 보존기한 산정기준        | 녹화 파일 생성 완료일 | 부터 현재일 |      |                 |
| 골 <del>정</del> 전덕    | (키워드 추출)         | 영구 🔻 년       | 0 ▼ 월  | 0 일  |                 |
| AGENT 관리             | 보존기한             | 영구 🔻 년       | 0 ▼ 월  | 0 일  |                 |
| 채널표                  | (/114= 0172)     |              |        |      | 기라              |
| 라이프사이클 >             |                  |              |        |      | 13              |
|                      |                  |              |        |      |                 |
|                      |                  |              |        |      |                 |
|                      |                  |              |        |      |                 |
|                      |                  |              |        |      |                 |
|                      |                  |              |        |      |                 |
|                      |                  |              |        |      |                 |
|                      |                  |              |        |      |                 |
|                      |                  |              |        |      |                 |
|                      |                  |              |        |      |                 |
|                      |                  |              |        |      |                 |
|                      |                  |              |        |      |                 |
|                      |                  |              |        |      |                 |
|                      |                  |              |        |      |                 |
|                      |                  |              |        |      |                 |
|                      |                  |              |        |      |                 |
|                      |                  |              |        |      |                 |
|                      |                  |              |        |      |                 |
|                      |                  |              |        |      |                 |
|                      |                  |              |        |      |                 |
|                      |                  |              |        |      |                 |
|                      |                  |              |        |      |                 |
|                      |                  |              |        |      |                 |
|                      |                  |              |        |      |                 |

 녹화영상자료의 보존기한을 설정합니다. 키워드 추출과 미추출로 나눠지며 보존기한을 설정한 뒤 저장버튼을 클릭하면 설정이 완료됩 니다.